# 透過FDM在FTD上設定OSPF路由

# 簡介

本文檔介紹如何在由Firepower裝置管理器(FDM)管理的Firepower威脅防禦(FTD)上配置OSPF路由。

## 必要條件

需求

思科建議您瞭解以下主題:

- FDM
- FTD
- OSPF

採用元件

本文中的資訊係根據以下軟體和硬體版本:

- FTD 6.4.0版或更高版本,並由FDM管理
- 所有物理和虛擬平台

本文中的資訊是根據特定實驗室環境內的裝置所建立。文中使用到的所有裝置皆從已清除(預設

)的組態來啟動。如果您的網路運作中,請確保您瞭解任何指令可能造成的影響。

設定

網路圖表

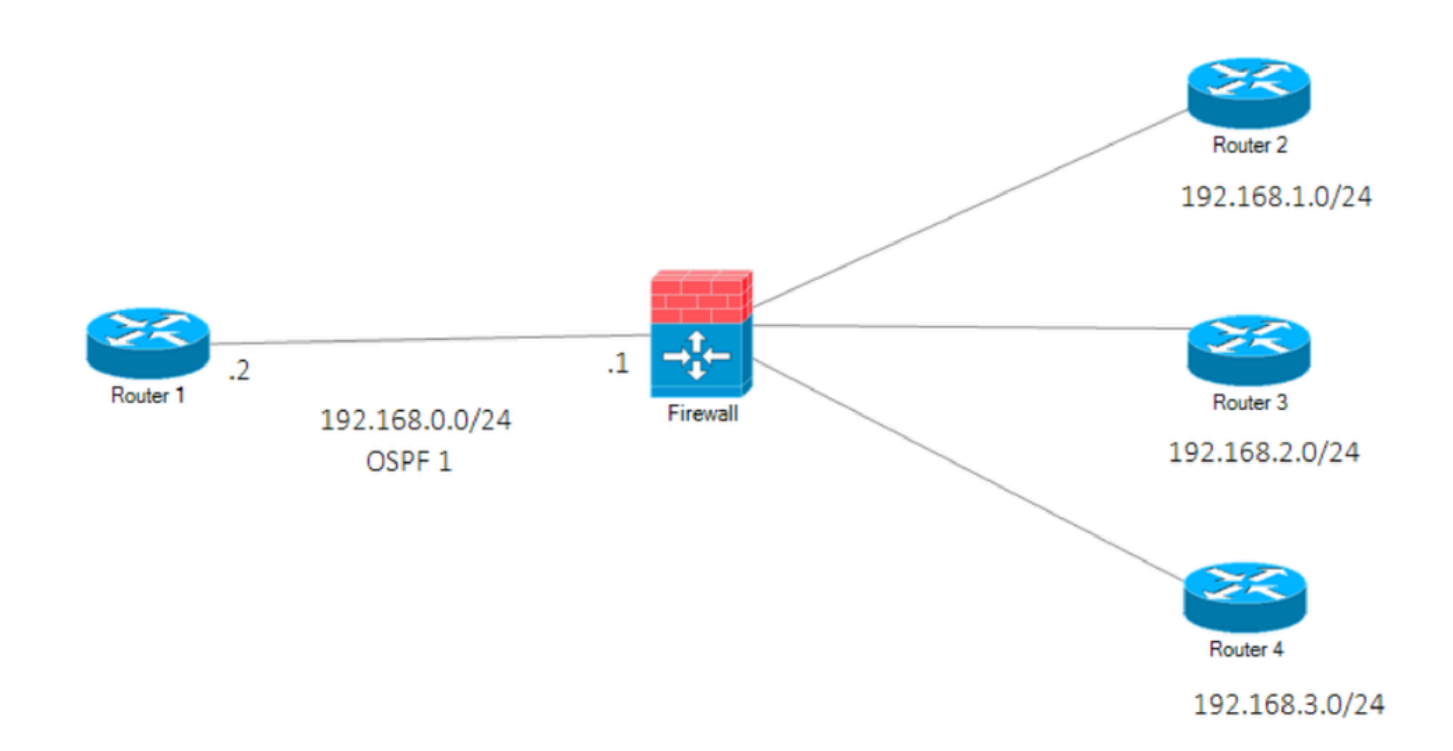

網路圖表

組態

在此場景中,您正在網路圖的FTD和R1路由器上配置OSPF。 您正在FTD和路由器上為3個子網配置OSPF。

步驟 1.設定FTD上存取Smart CLI。

• 登入到FDM,選擇裝置:Firepower >高級配置> Smart CLI >路由>新建>增加名稱> CLI模板 >OSPF。

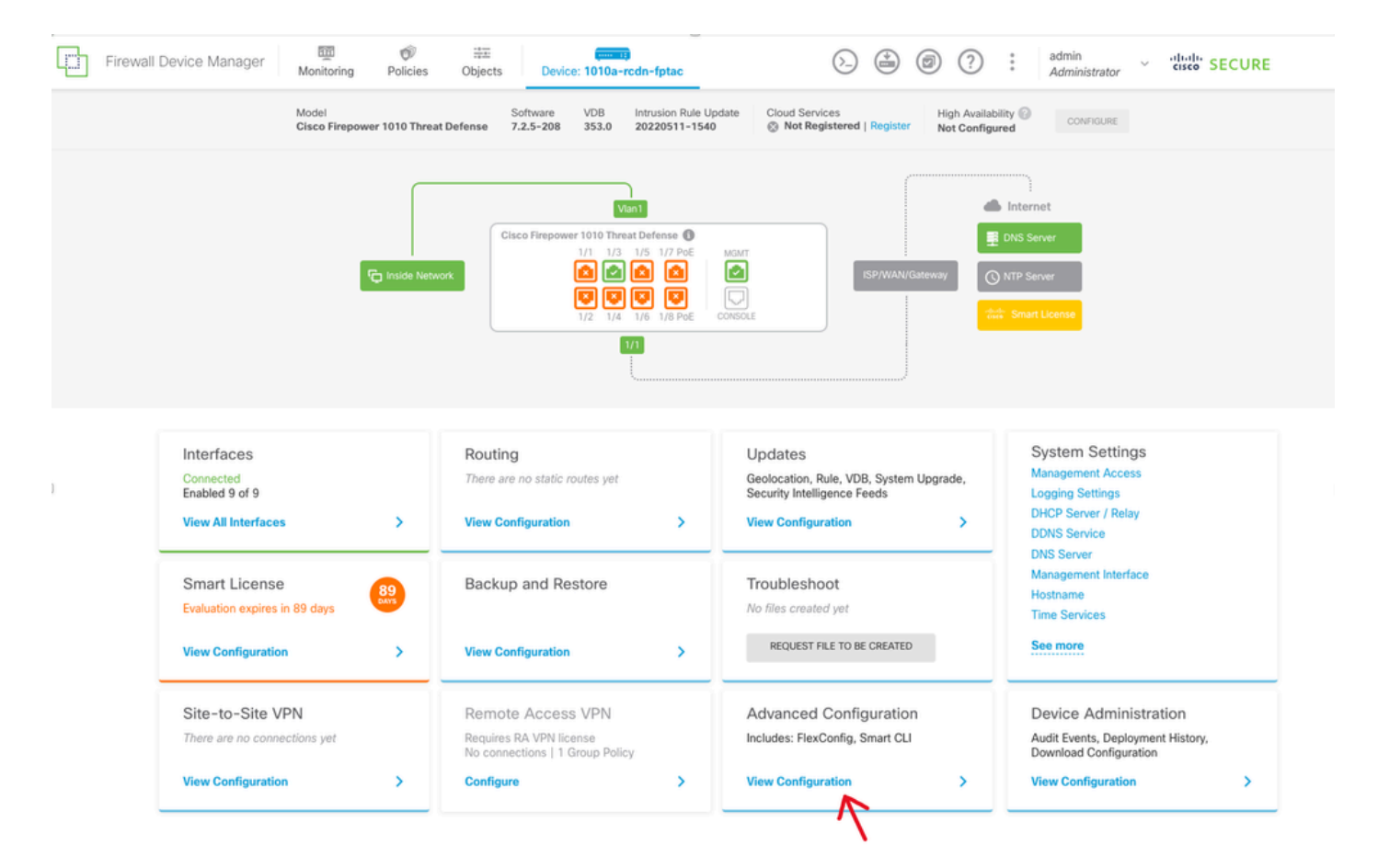

FDM GUI上的進階組態

• (訪問「路由」部分,然後使用+圖示增加。)

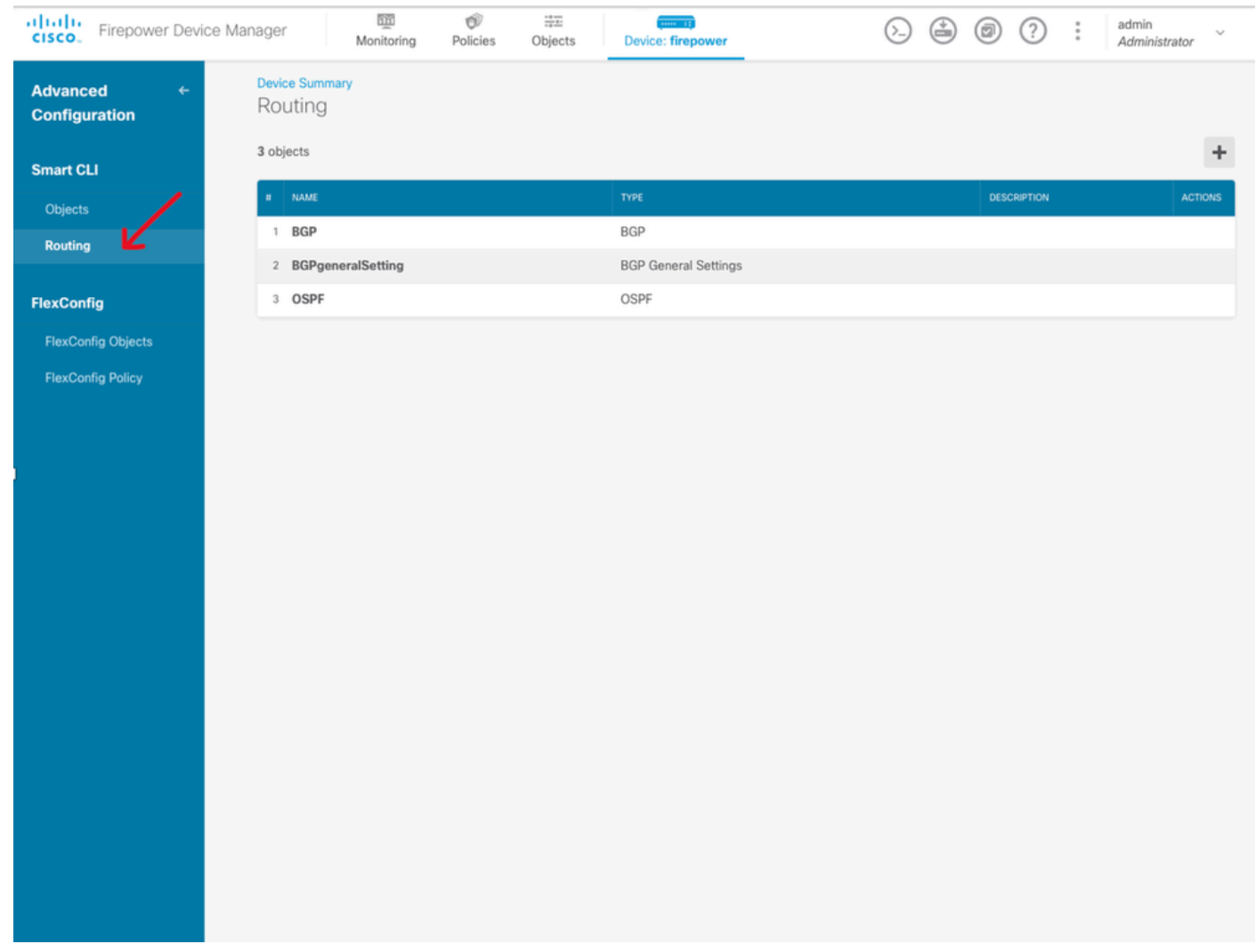

OSPF的路由選擇

- 根據網路拓撲的要求訪問每個配置模板命令。
- 使用參考的網路圖完成了文檔中的配置。

第2步:配置Smart CLI對象上的引數

### Edit OSPF Object

| Name   |    |                                    | Description                        |
|--------|----|------------------------------------|------------------------------------|
| OSPF   | :  |                                    |                                    |
| Templa | te |                                    | Show disabled<br>\$\langle\$ Reset |
| Θ      | 1  | router ospf_1                      |                                    |
| Θ      | 2  | log-adj-changes disable ~          |                                    |
| Θ      | 3  | no log-adj-changes                 |                                    |
| Θ      | 4  | setup ospf advanced -              |                                    |
| Θ      | 5  | router-id 192.168.0.1              |                                    |
| Θ      | 6  | configure summary-route-cost any ~ |                                    |
| Θ      | 7  | no compatible rfc1583              |                                    |
| Θ      | 8  | distance ospf inter-area 110       |                                    |
| Θ      | 9  | distance ospf intra-area 110       |                                    |
| Θ      | 10 | distance ospf external 110         |                                    |
| Θ      | 11 | timers lsa arrival 1000            |                                    |
| Θ      | 12 | timers pacing flood 33             |                                    |
| Θ      | 13 | timers pacing lsa-group 240        |                                    |
| Θ      | 14 | timers pacing retransmission 66    |                                    |
| Θ      | 15 | timers throttle lsa 0 5000 5000    | 0                                  |

10000

default-information originate metric 1 metric-type 2 ~

CANCEL

ОК

0 X

OSPF的智慧CLI配置

- 突出顯示的內容是根據網路圖進行的配置更改。
- 引數:OSPF進程ID、路由器ID、區域和網路正在更改。

timers throttle spf 5000 10000

default-information originate always

default-information originate

configure area 0 properties ~
network 192.168.0.0 ~ area 0
network 192.168.1.0 ~ area 0
network 192.168.2.0 ~ area 0
network 192.168.3.0 ~ area 0

area 🛛

第3步:部署配置更改

• 按一下Deploy圖示,該圖示在下一個映像中帶有箭頭。

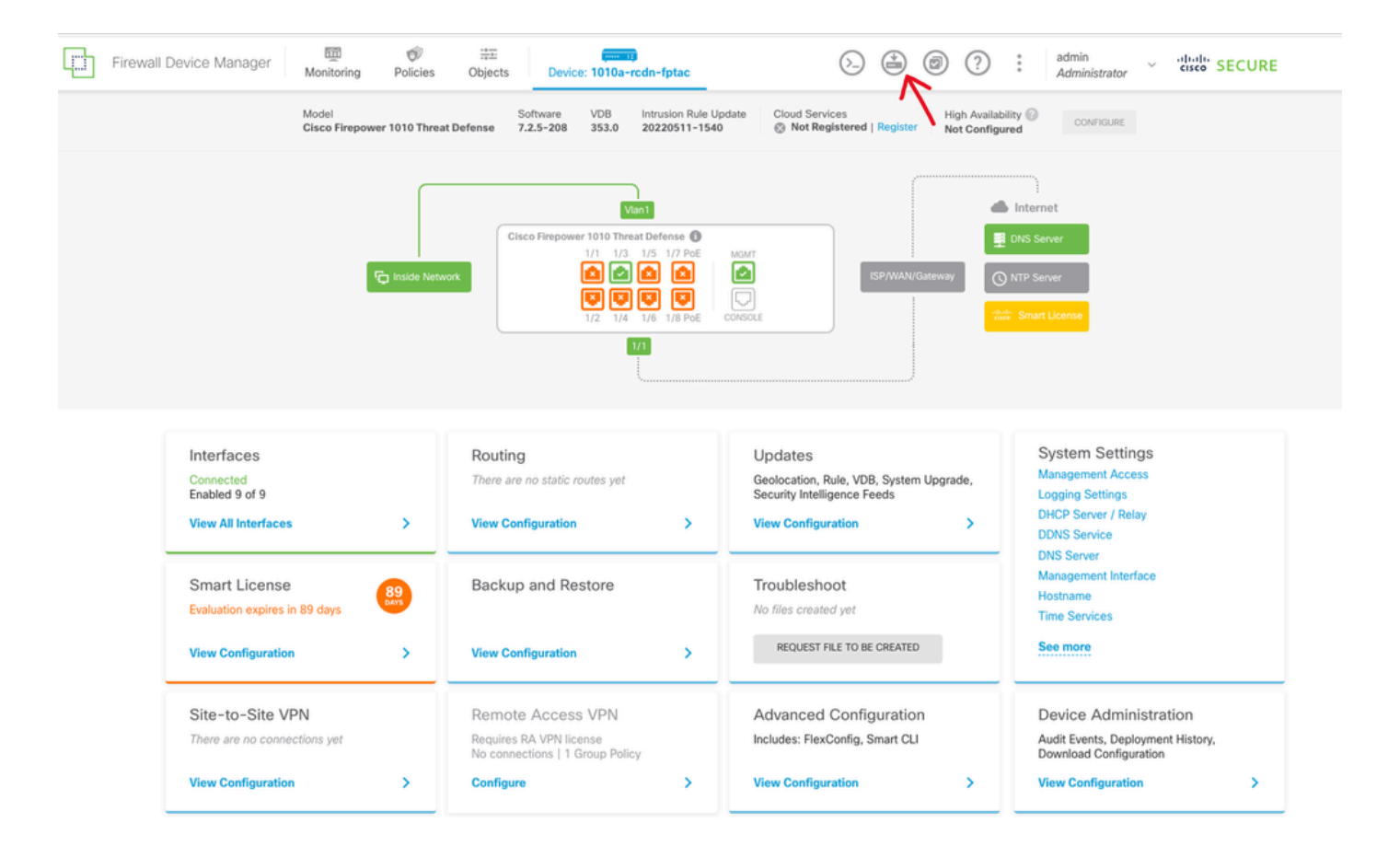

#### FDM GUI上的部署圖示

• 然後按一下Deploy Now頁籤。

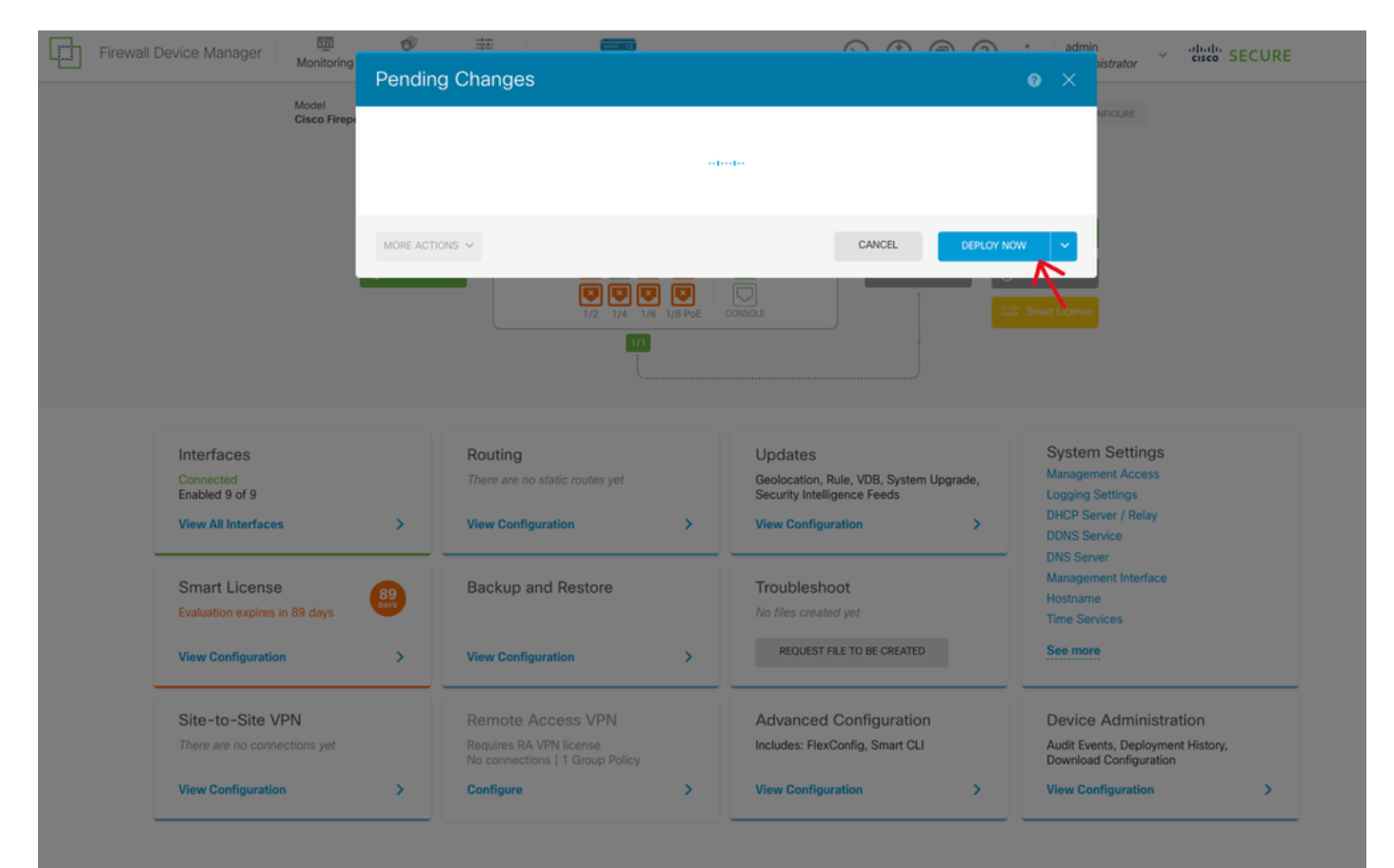

第4步:在路由器上配置

• 將配置增加到路由器。在本場景中,您正在從網路圖配置路由器R1。請參照下一張圖片。

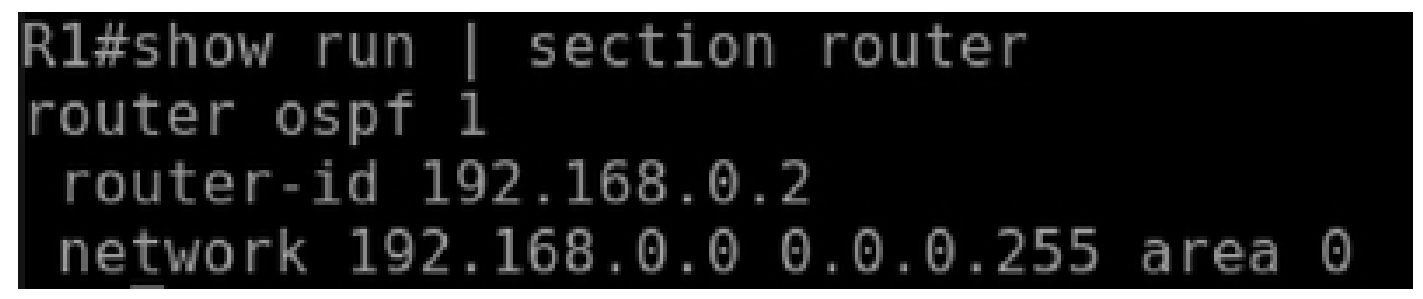

OSPF的路由器配置

第5步:驗證FTD CLI上的配置

• 在CLI上使用show run router ospf 命令進行驗證。

# 

### 驗證

若要驗證FTD CLI上的組態:

- show route -檢查是否通告了OSPF O路由。
- show ospf neighbor

驗證路由器上的配置:

• show ip route -檢查是否通告了OSPF O路由。

• show ip ospf neighbor

#### 關於此翻譯

思科已使用電腦和人工技術翻譯本文件,讓全世界的使用者能夠以自己的語言理解支援內容。請注 意,即使是最佳機器翻譯,也不如專業譯者翻譯的內容準確。Cisco Systems, Inc. 對這些翻譯的準 確度概不負責,並建議一律查看原始英文文件(提供連結)。